## Session 3: Groovy Jalview, and a taste of JalviewLite.

Day 2. Jalview Course, U. Edinburgh, June 27<sup>th</sup> 2012.

## Part 1. Groovy Scripting and Jalview

1. Open the groovy console from the Desktop's Tools menu.

Load and experiment with the following scripts using the example alignment:

2. Printing the alignment's title <a href="http://www.jalview.org/examples/groovy/printtitle.groovy">http://www.jalview.org/examples/groovy/printtitle.groovy</a>

3. Generating CSV from annotation http://www.jalview.org/examples/groovy/annotationsascsv.groovy

4. Parsing description strings as alignment annotation (using the 'Extract scores' function)
Example file: http://www.compbio.dundee.ac.uk/user/ws-dev1/examples/scanps\_out.blc

Script:

http://www.jalview.org/examples/groovy/parseproperties.groovy

6. Manipulating features programmatically http://www.jalview.org/examples/groovy/removeFeaturesByGroup.groovy

7. Manipulating sequence IDs in alignment

Load some sequences from Uniprot using the sequence fetcher. Try this script <u>http://www.jalview.org/examples/groovy/stripUniprotPrefixes.groovy</u>

## Part 2. Jalview Applet Tutorial

The Jalview applet, JalviewLite is a light-weight version of Jalview designed to run on a web page. It does not include any clients for on-line databases or web services, but otherwise provides the same core visualization and annotation capabilities as the Jalview desktop.

## Exercise. The basic steps needed to display alignments with JalviewLite

- 1. Download and unzip the archive at <a href="http://www.jalview.org/training/2012/EdinburghU/June/applet.zip">http://www.jalview.org/training/2012/EdinburghU/June/applet.zip</a> and copy the 'applet' directory on to your desktop.
- 2. Open the directory and drag the 'applettest.html' file onto a window of your web browser to view it.
  - a. You should see a jalview applet button pressing it will open the applet to display the uniref50.fa alignment in the applet directory.
  - b. If you see a black box, try pressing <shift> + F5 to reload the page.
- 3. Now, open the applettest.html file in a text editor (Notepad will do)
  - a. The applet directory contains a newick tree file called 'ferredoxin.nw'. Search the applet parameters page at <u>http://www.jalview.org/examples/appletParameters.html</u> to find out the name of the applet parameter used to load a tree on to the alignment.
  - b. Add the parameter after the 'file' parameter in applettest.html like so:
    - <param name="file" value="uniref50.fa">
      - <param name=".." value="ferredoxin.nw">
  - c. Now reload the page in your browser, and click the applet button.
- 4. Adding annotation to the alignment.
  - a. Examine the parameter web page to discover how to add the sequence feature file and alignment annotation file you generated in Exercise 28 and 30 in the manual.
  - b. Compare the Sequence Feature Settings dialog box in the JalviewLite and Jalview Desktop
- 5. JalviewLite and Javascript
  - a. Look over the jalview javascript API documented at http://www.jalview.org/examples/jalviewLiteJs.html
  - b. Try to create a JalviewLite launch button: http://www.jalview.org/examples/javascriptLaunch.html
  - c. JalviewLite supports callbacks, so you can have your own functions called when the user interacts with data shown in Jalview: <a href="http://www.jalview.org/examples/linkedapplets\_ng.html">http://www.jalview.org/examples/linkedapplets\_ng.html</a>